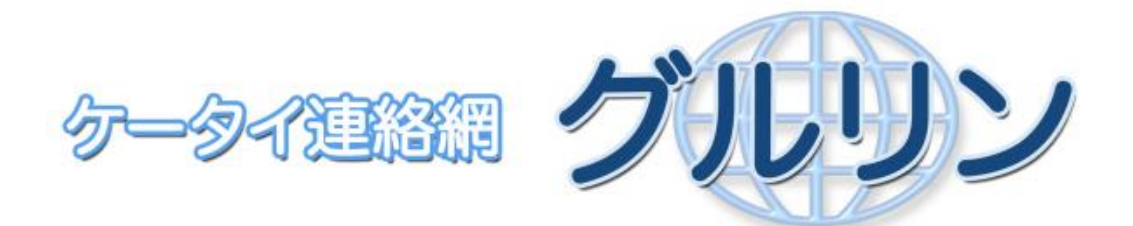

# ユーザーズマニュアル

## User's Manual

(㈱東日本計算センター Ver2.1

| 1 ごあいさつ                                    | 4    |
|--------------------------------------------|------|
| 2 ユーザの登録                                   | 5    |
| 2-1 ユーザ登録シートの受取り                           | 5    |
| 2-2 ご利用時の設定                                | 6    |
| 2-3 QRコードからのユーザ登録                          | 7    |
| 2-4 QRコード以外でのユーザ登録(ご使用の携帯電話でQRコードが読めない場合). | 7    |
| 2-5 ユーザ情報の入力                               | 7    |
| 2-5-1 免責事項への同意                             | 7    |
| 2-5-2 空メール送信                               | 8    |
| 2-5-3 登録情報の入力                              | 9    |
| 2-6 初期登録グループの設定                            | 11   |
| 2-7 グルリンメニュー画面                             | . 12 |
| 3 ユーザ管理機能                                  | . 13 |
| 3-1 ユーザ情報の確認                               | . 13 |
| 3-2 メールアドレスの変更                             | . 14 |
| 3-3 ユーザIDの変更                               | . 14 |
| 3-4 パスワードの変更                               | . 15 |
| 3-5 ユーザ名の変更                                | . 15 |
| 3-6 メール受信設定変更                              | . 16 |
| 4 メールの受信                                   | . 17 |
| 4-1 通常メール受信                                | . 17 |
| 4-2 開封確認メール受信                              | . 20 |
| 4-3 イベント出欠確認メール受信                          | . 22 |
| 4-4 イベント情報の確認                              | . 24 |
| 5 メールの送信                                   | . 26 |
| 5-1 メール送信の権限について                           | . 26 |
| 5-2 通常メール送信                                | . 26 |
| 5-3 開封確認メールの送信                             | . 29 |
| 5-4 開封確認情報の確認                              | . 32 |
| 6 イベントの作成と出欠確認機能                           | . 35 |
| 6-1 イベント機能の権限および、グルリンメニュー画面について            | . 35 |
| 6-2 イベントの追加                                | . 36 |
| 6-3 登録イベントの確認                              | . 40 |
| 6-3-1 イベントの確認                              | . 40 |
| 6-3-2 イベント情報の変更                            | . 41 |

| 6-3-3 イベント情報の削除 | 43 |
|-----------------|----|
| 7 その他の機能        |    |
| 7-1 ご利用団体変更機能   |    |
| 7-2 ログアウト       |    |
| 7-3 お問合せ送信フォーム  | 45 |
| 7-4 アクセスキーについて  |    |
| 7-5 PCからの利用について |    |
| 7−6 メール承認機能について |    |

1 ごあいさつ

この度は、本システムをご利用いただきありがとうございます。 ご利用の前に本マニュアルをお読みいただき、正しくご利用ください。 また、携帯電話の操作方法につきましては各取扱説明書をご参照ください。

■本システムについて

本システム「グルリン」は携帯電話のメール機能を利用した連絡網システムです。 登録利用者には「緊急連絡(安否確認)」「イベントの連絡(出欠確認)」などのほか 登録利用者間での「メール送受信(開封確認機能つき)」(※)にご利用いただけます。 また、登録されたメールアドレスは非公開となりますので、他の利用者や外部へ 公開される心配がなく、安心してご利用いただけます。 ※登録利用者間での「メール送受信機能」は、登録団体での設定によりご利用できない 場合もございますのでご注意ください。

■本システムをご利用いただくにあたって

サービスエリア内でも電波の届かない場所では本サービスはご利用できません。 また、電波状態の悪い場所でもご利用できないことがありますので、 あらかじめご了承ください

#### 2 ユーザの登録

#### 2-1 ユーザ登録シートの受取り

ご利用にあたり、事前に管理者の方から図のような「ユーザ登録シート」 をお受取りください。シートには簡単な登録マニュアルが記載されています。 (登録マニュアルが記載されていない QRコードとURLのみのシートもあります)

※ 1枚のシートで登録できるご利用者は1名限りとなりますのでご注意下さい。

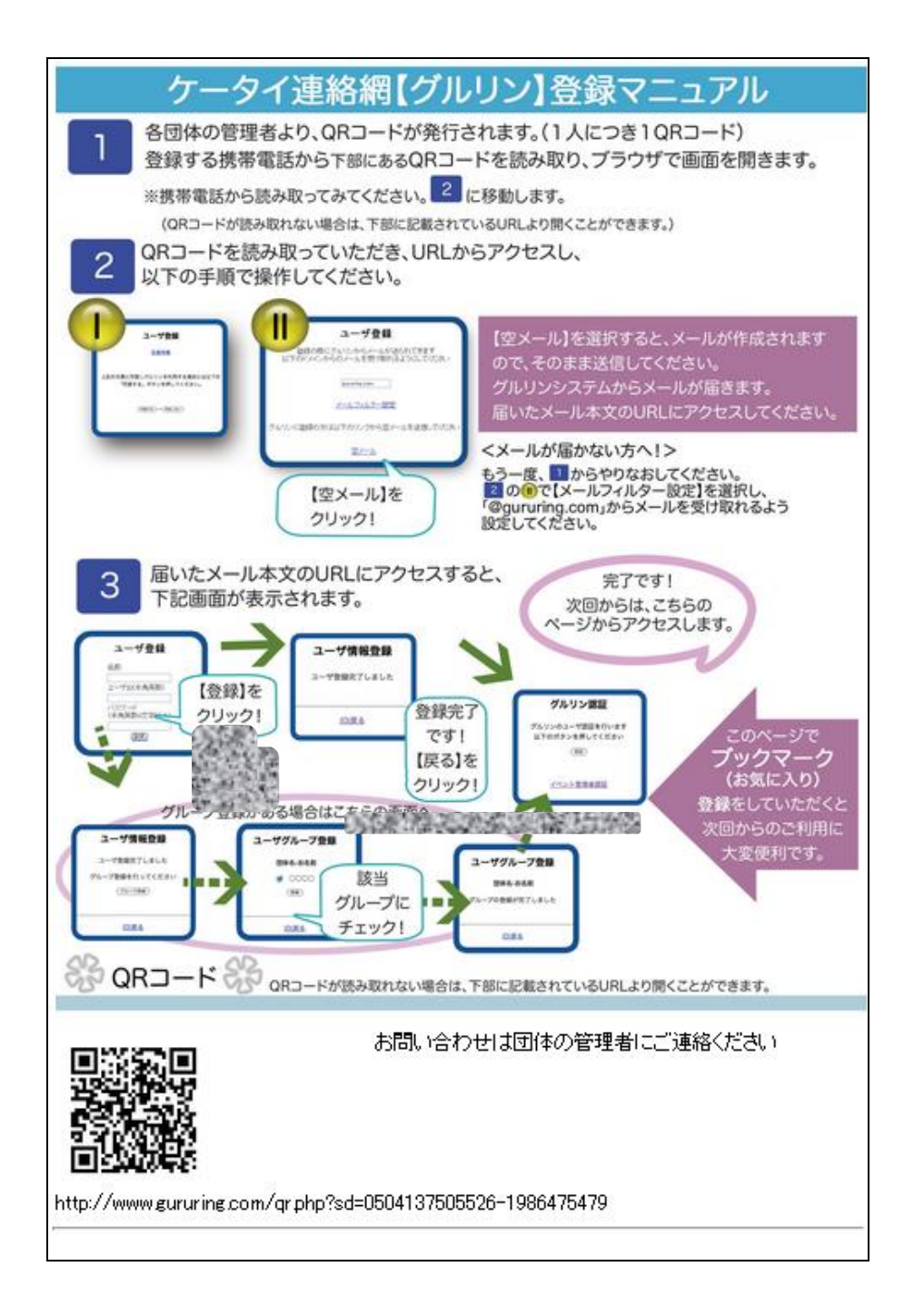

#### 2-2 ご利用時の設定

ご利用を開始する前に、ご使用の携帯電話について以下の設定をご確認の上必要に応じて設定を変更してください。

① 迷惑メールフィルターの解除

メール設定の「受信許可/拒否設定」等詳細設定にて、本システムのドメイン 「gururing.com」からの受信を許可にしてください。

- ② 個体識別番号通知設定(携帯電話をご利用の方)
  - ※ ドコモ

グルリンご利用中に以下の画面が表示されましたら、必ず「YES」を押して ください。

| 携帯電話製造番号通知    |  |
|---------------|--|
|               |  |
| 携帯電話/FOMA カード |  |
| (UIM)の製造番号を   |  |
| 送信します         |  |
| YES           |  |
| NO            |  |

∦au

au の「au お客様サポート」ページで、「EZ 番号通知設定」を「通知する」に 設定してください。

携帯電話の「製造番号通知」を「ON」にしてください。

③ クッキー(Cookie)書き込み制限の解除(スマートフォンをご利用の方) 本システムはクッキーを使用しています。ご使用のブラウザ設定でクッキーを無効 にされている場合には、有効にしてください。

※詳細な設定方法につきましては、各携帯電話会社のホームページまたは、 各携帯機器メーカーのホームページ、取扱説明書をご参照ください。

<sup>※</sup> ソフトバンク

#### 2-3 QRコードからのユーザ登録

ユーザ登録シートにプリントされている「QRコード」を 携帯電話のQRコードリーダ等で読み取り、ユーザ登録フォームへアクセス してください。

※QRコードとは

図のような2次元コードでURL(アドレス)情報などを記録しています。

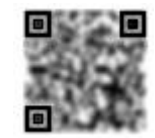

※読み取り方法

カメラ付携帯電話のほとんどにはQRコード読み取り機能が搭載されています。 読み取り方法については各携帯電話の取扱説明書を参照ください。

2-4 QRコード以外でのユーザ登録(ご使用の携帯電話でQRコードが読めない場合) ユーザ登録シートにプリントされているQRコードの下部に記載されている URL(アドレス)にアクセスして下さい。

## 2-5 ユーザ情報の入力

#### 2-5-1 免責事項への同意

ユーザ登録フォームへアクセスしていただくと次の画面が表示されますので 免責特権事項をご確認の上「同意する」ボタンを押してください。 ※同意いただけない場合は「同意しない」ボタンを押してください。

ユーザ登録は行われずに終了いたします。

| ユーザ登録                                       |  |
|---------------------------------------------|--|
| 1000年1月1日日日日日日日日日日日日日日日日日日日日日日日日日日日日日日日日    |  |
| 上記の文書に同意しグルリンを利用する場合には以下の「同意する」ボタンを押してください。 |  |
| 同意する 同意しない                                  |  |
|                                             |  |
|                                             |  |

#### 2-5-2 空メール送信

ユーザ登録のための空メールを送信する画面が表示されます。

| ユーザ登録                                                                |  |
|----------------------------------------------------------------------|--|
| 登録の際にグルリンからメールが送られます<br>以下のドメインからのメールを受け取れるようにしてください<br>sururing.com |  |
| グルリンに登録の方は以下のリンクから空メールを送信してください<br><u>空メール</u>                       |  |
|                                                                      |  |

「メールフィルター設定」を選択すると、契約されている通信事業者の迷惑メール 対策のための設定ページに飛びます。

「gururing.com」からのメールを受け取れるように設定してください。

※スマートフォンをお使いの場合、「メールフィルター設定」は表示されません。 「取扱説明書」をお読みになり、設定してください。

「空メール」を選択すると、次のようなメールが作成されます。そのまま送信して ください。

| 宛先…            | <u>gururin@gururing.com</u> |
|----------------|-----------------------------|
| CC( <u>C</u> ) |                             |
| 件名(山):         | 【グルリン】ユーザ登録メール              |
|                |                             |

空メールを送信すると、メールアドレスが登録されます。

#### 2-5-3 登録情報の入力

グルリンシステムから登録されたメールアドレス宛に、次のようなメールが届きます。

上記のURLからグルリンにアクセスしてユーザ登録を行ってください

※しばらく待ってもメールが届かない場合、通信事業者によって迷惑メールとして 削除されてしまった可能性があります。

もう一度 QR コードを読み込み、登録をやりなおしてください。 「2-5-2 空メール送信」でメールフィルターの設定をしてください。

届いたメールの「http://www.gururing.com/ 〜」を選択すると、ユーザ情報を入力する画面が表示されます。

| ユーザ登録 |                 |
|-------|-----------------|
|       |                 |
|       |                 |
| 名     |                 |
|       | 577774          |
| ユ     | ーザID(半角英数)      |
|       |                 |
| 13    | スワード(半角英数6文字以上) |
|       |                 |
|       | (登録)            |
|       |                 |

【名前】ご利用者のお名前を入力してください。

- 【ユーザ | D】半角英数字で入力してください。既に登録がされている | Dは ご利用できません。(半角英数字6文字以上64文字以内)
- 【パスワード】半角英数字6文字以上で入力して下さい。

入力内容に間違いが無ければ「登録」ボタンを押します。 次の画面が表示され、ユーザ登録が完了します。

| ユーザ情報登録      |
|--------------|
|              |
| ユーザ登録が完了しました |
|              |
|              |

初期登録グループの設定を行っている団体のユーザの方が、 「登録」ボタンを押すと、次の画面が表示されます。

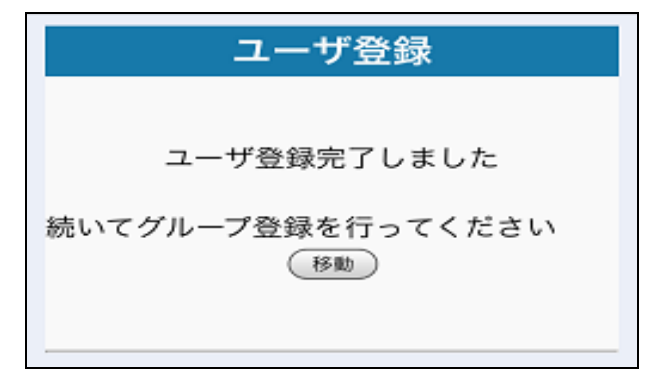

「移動」ボタンを押して、「2-6 初期登録グループの設定」を 行ってください。

## 2-6 初期登録グループの設定

登録できるグループー覧が表示されますので、ご自身が所属するグループを 選択(チェックを入れ)、「登録」ボタンを押してください。(複数選択可)

| ユーザグループ登録                                                                                                  |                |
|----------------------------------------------------------------------------------------------------|----------------|
|                                                                                                    | システムテスト団体-中町 良 |
| <ul> <li>✓ 1年1組</li> <li>□ 1年2組</li> <li>□ 2年1組</li> <li>□ 2年2組</li> <li>□ 3年1組</li> <li>□ 3年2組</li> </ul> |                |
|                                                                                                    |                |

ご利用の団体によりグループ登録が複数ある場合がございます。 その場合には、順次選択登録を行ってください。

グループの登録が完了すると次の画面が表示されます。

| グループ登録         |  |
|----------------|--|
| システム団体ーグルリン次郎  |  |
| グループの登録が完了しました |  |
| 移動             |  |
|                |  |

## 2-7 グルリンメニュー画面

登録がすべて完了し「移動」を選択いただくと、グルリンメニュー画面が表示されます。 この画面が表示された時点で、登録完了のメールが通知されます。

「このページをブックマーク登録してください」とメッセージが表示されます。 ※ 本画面をブックマーク(お気に入り)へ登録いただくことをお勧めします。

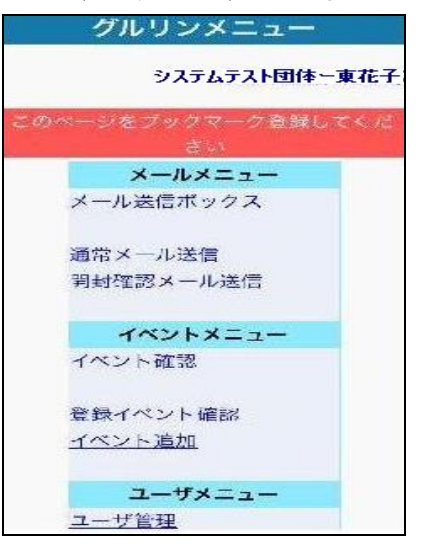

※ 登録ユーザの権限や、ご利用団体によりメニューが異なる場合があります。

各メニューのつかいかたについては、次ページ以降を参照ください。

#### 2-8 トップ画面

※ご使用の端末の関係で、登録が完了し「移動」を選択いただくと本システムトップ画 面が表示される場合があります。

「認証」ボタンを押すと、グルリンメニュー画面が表示されます。

| グルリン認証                            |
|-----------------------------------|
|                                   |
| クルリンのユーザ認証を行います<br>以下のボタンを押してください |
| [記言正]                             |
|                                   |
|                                   |
|                                   |

## 3 ユーザ管理機能

グルリンメニュー画面の「ユーザ管理」がこの機能になります。 ご利用者自身の情報確認、変更、登録の削除などを行います。

| ユーザ管理メニュー                                                                       |                                     |
|---------------------------------------------------------------------------------|-------------------------------------|
|                                                                                 | システムテスト団体-東 花子                      |
| ユーザ管理<br>ユーザ情報の確認<br>メールアドレスの変更<br>ユーザTDの変更<br>バスワードの変更<br>ユーザ名の変更<br>メール受信設定変更 |                                     |
|                                                                                 | ( <u>0)メニュー</u><br>( <u>9)ログアウト</u> |

## 3-1 ユーザ情報の確認

現在のユーザ情報が表示されます。

| ユーザ情報の確認                                                                                          |                                  |
|---------------------------------------------------------------------------------------------------|----------------------------------|
|                                                                                                   | システムテスト団体-東 花子                   |
| [ユーザ名]<br>東花子<br>[ユーザID]<br>eact002<br>[登録メールアドレス]<br>xxxxxx@xxx.ne.jp<br>[登録グループ]<br>1年2組<br>陸上部 |                                  |
| <br><u>(4)ユーザ管理メニューに戻る</u>                                                                        | (a) <del>\</del>                 |
|                                                                                                   | ( <u>0)/</u><br>( <u>9)ログアウト</u> |

## 3-2 メールアドレスの変更

登録メールアドレスの変更が可能です。 新しいメールアドレスを入力して「登録」ボタンを押してください。 入力した新しいメールアドレスへ変更手続きメールが届きます。 変更手続きメール本文のURLからアクセスし、「認証」ボタンを押して いただくことで変更が完了します。

| メールアドレスの変更              |
|-------------------------|
| システムテスト団体-東花子           |
| 新しいメールアドレスを入力してくださ<br>い |
| メールアドレス                 |
| 登録                      |
| <u>(4)ユーザ管理メニューに戻る</u>  |
|                         |

3-3 ユーザ I Dの変更

ユーザIDの変更が可能です。

新しいユーザ | Dを入力して「登録」ボタンを押してください。 ※ 既に登録されているユーザ | Dへの変更はできません。

| ユーザIDの変更                           |
|------------------------------------|
| システムテスト団体-東花子                      |
|                                    |
| 新しいユーザIDを入力してください                  |
| ユーザID(半角英数)                        |
|                                    |
|                                    |
| <u>(4)ユーザ管理メニューに戻る</u>             |
|                                    |
| <u>(0)メニュー</u><br>( <u>9)ログアウト</u> |

#### 3-4 パスワードの変更

パスワードの変更が可能です。

新しいパスワードを入力して「登録」ボタンを押してください。 ※ パスワードは半角英数字6文字以上で入力してください。

| パスワードの変更                |
|-------------------------|
| システムテスト団体-東花子           |
| 新しいパスワードを入力してください       |
| パスワード                   |
| (半角英数6文字以上)             |
|                         |
| パスワード(再確認)              |
|                         |
| 凝登                      |
| (4)ユーザ管理メニューに戻る         |
| -<br>ニュー<br>(0)<br>メニュー |
| (9)ログアウト                |

3-5 ユーザ名の変更

ユーザ名の変更が可能です。

新しいユーザ名を入力して「登録」ボタンを押してください。

| ユーザ名の変更                |
|------------------------|
| システムテスト団体-東花子          |
| 新しいユーザ名を入力してください       |
| ユーザ名<br>()             |
| 登録                     |
| <u>(4)ユーザ管理メニューに戻る</u> |
|                        |
| <u>(9)ログアウト</u>        |

#### 3-6 メール受信設定変更

メール受信設定の変更が可能です。

「メールを受け取る」または、「メールを受け取らない」を選択して、 「変更」ボタンを押してください。

| メール受信設定変更                                       |                                     |
|-------------------------------------------------|-------------------------------------|
|                                                 | システムテスト団体-東 花子                      |
| メールの受信設定を変更します                                  |                                     |
| <ul><li>●メールを受け取る</li><li>●メールを受け取らない</li></ul> |                                     |
| 変更                                              |                                     |
| (4)ユーザ管理メニューに戻る                                 |                                     |
|                                                 | ( <u>0)メニュー</u><br>( <u>0)ログアウト</u> |

「メールを受け取らない」を選択した場合は、次の画面が表示されます。 受信拒否の理由を記入して、「設定」ボタンを押してください。

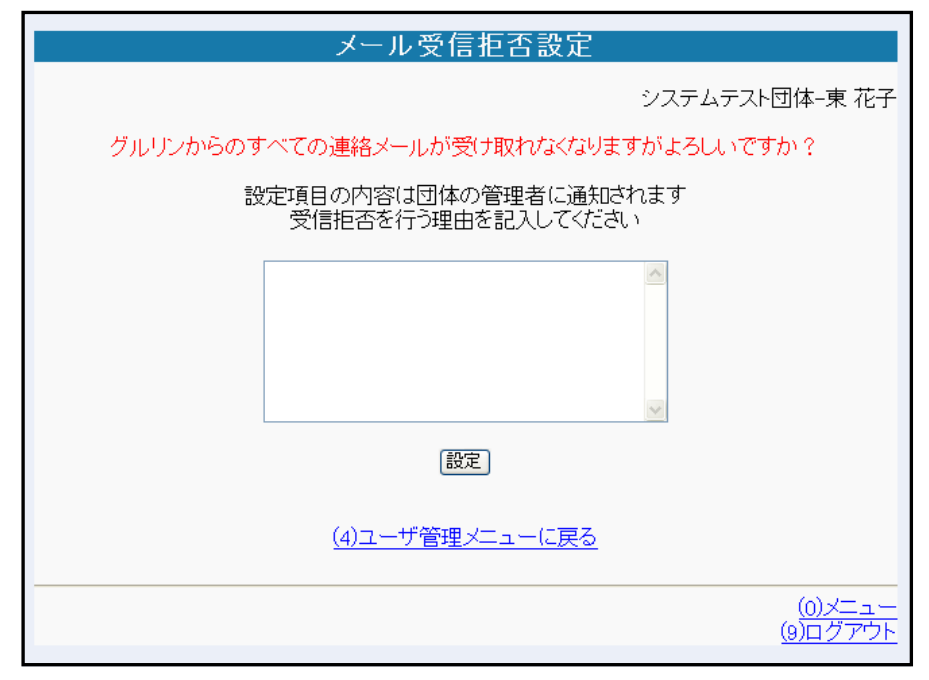

※「メールを受け取らない」設定にすると、システム連絡を除く、 グルリンからのメールを受信することが出来なくなりますので、特別な理由が ない限り、「メールを受け取る」設定にしてください。

#### 4 メールの受信

#### 4-1 通常メール受信

ご利用団体のユーザ様からメールが送信されると、次のようなメールが届きます。 返信を行う場合はメール記載の返信用アドレスへアクセスします。

| 東 太郎 からのメール                                                         |
|---------------------------------------------------------------------|
| TEST                                                                |
| <<ケータイ連絡網グルリン>><br>このメールへの返信は以下のアドレス<br>から<br>http://gururing.com// |

※メールへの返信機能については、ご利用団体により利用を許可された場合のみ ご利用できます。

許可されていない場合、メールに返信用アドレスは記載されません。

【ご注意】メール受信不可の場合

メニュー画面を開いた時に「グルリンからのメール受信できません メールアドレスを 再登録してください」と表示された場合は、ご利用団体のユーザ様からの送信メールが 受信できていません。

メールアドレスを再登録し、メールが受信できるように設定してください。

| グルリンメニュー                       |               |
|--------------------------------|---------------|
|                                | システムテスト団体-東花子 |
|                                | ません<br>       |
| ユーザメニュー<br>ユーザ管理<br>システムお問い合わせ | (9)ログアウト      |

#### ■返信

「返信」ボタンを押して返信メールを作成してください。

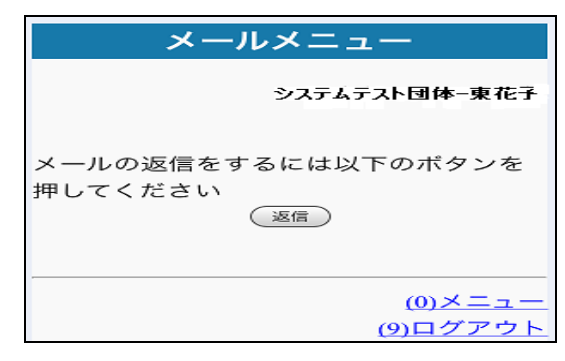

## ■認証

※ご使用の端末の関係で、メール記載のアドレスへアクセスすると「認証」画面が表示 される場合があります。

「認証」ボタンを押して返信メールを作成してください。

| メールの返信      |                            |
|-------------|----------------------------|
|             |                            |
| <b>BCOT</b> |                            |
|             | <u>(0)メニュー</u><br>(9)ログアウト |
|             | (9)4 2 7 21                |

■メールの返信

※受信したメールへ返信する際、メールの件名は元のメールの件名を保持します。

本文を入力します。

送信時間を指定したいときは「送信時間指定」にチェックをいれて時間を指定し 「送信」を押してください。

送信時間を指定しない場合は、本文の入力が終わったら「送信」を押してください。

| メール送信                         |
|-------------------------------|
| システムテスト団体-東日本太郎               |
| 宛先(グルリン四郎) 🔽 💷                |
| 件名<br>Re:グルリンからのお知らせ          |
| 本文                            |
| 返信メールの内容です。                   |
| 送信時間指定 🔲                      |
| 2014 ▼年 1 ▼月 2 ▼日<br>●▼時 0 ▼分 |
| <ul><li>送信</li></ul>          |
| (0)メニュー                       |
| (9)ログアウト                      |

## ■送信完了

送信が完了すると次の画面が表示されます。

| メール送信           |
|-----------------|
| システムテスト団体-東日本太郎 |
| メールの送信に成功しました   |
|                 |
| ( <u>0</u> )×=  |
| <u>(9)ログアウト</u> |

#### 4-2開封確認メール受信

ご利用団体のユーザ様から開封確認メール(受信者がメールを開封したか否かを 確認できるメール)が送信されると、

次のようなメールが届きますので、メール記載のアドレスへアクセスし 開封確認を行ってください。

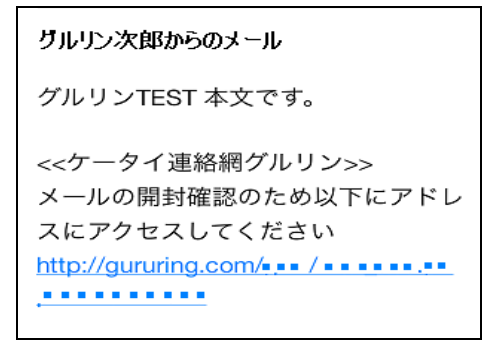

■登録完了

登録が完了すると次の画面が表示されます。

| メールメニュー                                    |
|--------------------------------------------|
| システムテスト団体ー東日本太郎                            |
| 開封確認情報の登録を完了しました                           |
| メールの返信をするには以下のボタンを<br>押してください<br><u>返信</u> |
| (0)メニュー<br>(9)ログアウト                        |

■ 認証

※ご使用の端末の関係で、メール記載のアドレスへアクセスすると「認証」画面が表示 される場合があります。

「認証」ボタンを押して登録を完了してください。

| 開封確認情報登録 |                             |
|----------|-----------------------------|
|          | -                           |
| 1225I    |                             |
|          |                             |
|          | ( <u>0)メニュー</u><br>(9)ログアウト |
|          | <u>(0) H 2 7 2 1</u>        |

※開封確認のほか、返信を行いたい場合には「返信」ボタンを押して 返信メールを送信してください。

返信メールの送信方法は「4-1 通常メールの受信」に記載のメール返信を 参照してください。

※メールへの返信機能については、ご利用団体により利用を許可された場合のみ ご利用できます。

許可されていない場合、「返信」ボタンは表示されません。

#### 4-3 イベント出欠確認メール受信

ご利用団体からのイベント情報が、登録した携帯電話のメールアドレスへ届きます。

メール記載のアドレスから出欠登録を行ってください。

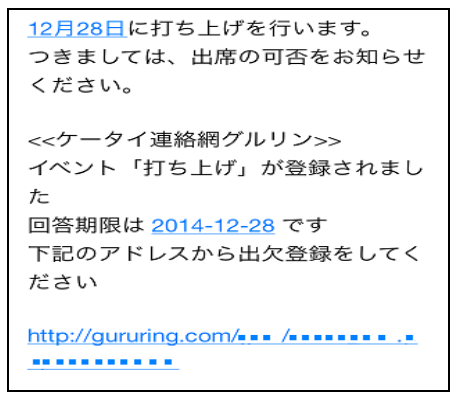

■出欠確認

メール記載のアドレスヘアクセスすると、次のような出欠確認画面が表示されます。 「出席」「欠席」を選択し、必要に応じて「備考(コメント)」を入力し、 「送信」ボタンを押してください。

| イベント確認                                                                                                    |  |
|----------------------------------------------------------------------------------------------------|--|
| システムテスト団体ーグルリン三郎                                                                                                    |  |
| 状態 : 出席<br>送信者 : グルン四朗<br>タイトル: 打ち上げ<br>日付 : 2014-12-28<br>時間 : 18:30<br>場所 : イベント会場<br>集合場所: イベント会場<br>その他 : 会費は一人5000円です |  |
| 出欠確認<br>●出席<br>○欠席<br>備考 (コメント欄)                                                                                           |  |
|                                                                                                    |  |
| 送信                                                                                                    |  |
| (0)メニュー<br>(9)ログアウト                                                                                                    |  |

## ■出欠登録完了

次の画面が表示され登録が完了します。

| イベント情報確認                   |
|----------------------------|
| システムテスト団体グルリン三郎            |
| 出欠情報を登録しました                |
| <u>(7)一覧に戻る</u>            |
|                            |
| <u>(0)メニュー</u><br>(9)ログアウト |

#### 4-4 イベント情報の確認

グルリンメニューの「イベント情報の確認」から、ご利用ユーザに係るイベント情報に ついて、出欠情報等の確認ができます。

次のイベントー覧から情報を見たいイベント名を選択してください。

|            | イベント情報確認     |                                     |
|------------|--------------|-------------------------------------|
|            | システ          | ムテスト団体-グルリン三郎                       |
| 日付         | イベント名        | 出欠                                  |
| 2012-05-11 | <u> 打ち上げ</u> | 出席                                  |
| 2012-05-05 | 催し開催のお知らせ    | 未回答                                 |
|            |              |                                     |
|            |              | ( <u>0)メニュー</u><br>( <u>9)ログアウト</u> |

イベント名を選択すると、次のような詳細情報が表示されます。

また、ここでは登録された出欠、および備考(コメント)を変更することができます。

| イベント情報確認                                                                                                    |
|----------------------------------------------------------------------------------------------------|
| システムテスト団体ーグルリン三郎                                                                                            |
| 送信者 :グルリン四朗<br>タイトル:打ち上げ<br>日程 :2012-05-11<br>会場 :イベント会場<br>集合時間:18:30<br>集合場所:イベント会場<br>その他 :会費は一人5,000円です |
| (7)一覧に戻る                                                                                                    |
| 出欠確認<br>③ 出席<br>○ 欠席                                                                                        |
| 備考 (コメント欄)                                                                                                  |
|                                                                                                    |
| 〔送信〕                                                                                                    |
|                                                                                                    |
| ( <u>0)メニュー</u><br>( <u>9)ログアウト</u>                                                                         |

※イベントの作成者が「ユーザにグループの出欠を見せる」設定を行っている場合には、 次のように出欠状況一覧表付きで表示されます。

|                            | イベント情報                                                                                      | <b>蛋確認</b>          |                                     |
|----------------------------|---------------------------------------------------------------------------------------------|---------------------|-------------------------------------|
|                            |                                                                                             | システムテスト団体-          | -グルリン三郎                             |
| 送<br>タ<br>日<br>会<br>集<br>そ | 信者 :グルリン四<br>イトル:打ち上(f<br>程 :2012-05-11<br>場 :イベント会場<br>合時間:18:30<br>合場所:イベント会<br>の他 :会費は一人 | 朗<br>場<br>、5,000円です |                                     |
| 名前                         | 出欠                                                                                          | 回答日                 | 備考                                  |
| クルリンニ郎<br>  東日本次郎          | 出席 <br> 未回答                                                                                 | 2012-04-05          |                                     |
| 出欠確<br>●出<br>○欠<br>備考(コ    | ( <u>7)一覧に</u><br>認<br>常<br>ボ<br><i>メン</i> ト欄)<br>送信                                        | ₹ <u>3</u>          |                                     |
|                            |                                                                                             |                     | ( <u>0)メニュー</u><br>( <u>9)ログアウト</u> |

#### 5 メールの送信

## 5-1 メール送信の権限について

メールの送信機能については、ご利用団体により利用を許可された場合のみ ご利用できます。

## 5-2 通常メール送信

グルリンメニューの「通常メール送信」を選択します。

■送信宛先選択

メールを送信したいグループを選択(チェック)して「確定」ボタンを押してください。 グループは複数選択が可能です。

| イベント宛先選択                                                                     |
|------------------------------------------------------------------------------|
| システムテスト団体ーグルリン四朗                                                             |
| 送信したいグループを選択してください                                                           |
| 現在の階層:-最上位-                                                                  |
| 全選択 全選択                                                                      |
| <ul> <li>□ <u>252</u></li> <li>□ <u>委員会</u></li> <li>□ <u>部活動</u></li> </ul> |
| 確定(個別)                                                                       |
|                                                                              |

グループを選択した後、「個別」ボタンを押すと、選択されたグループの中から個人を 選択することができます。

| イベント宛先選択                                                  |
|-----------------------------------------------------------|
| システムテスト団体ーグルリン四朗                                          |
| 送信したいユーザを選択してください                                         |
| <ul> <li>✓ グルリン三郎</li> <li>□ 東日本次郎</li> <li>確定</li> </ul> |
| (4)グループ選択に戻る                                              |
| ( <u>0)メニュー</u><br>( <u>9)ログアウト</u>                       |

また、各グループ配下の階層グループを選択する場合には、各グループ名のリンクを 選択してください。

※現在の階層と他の階層をまたぐグループ選択はできませんのでご注意ください。 配下の階層へ進んでから上位階層へ戻る場合には、画面の現在の階層に表示されている グループ名を選択してください。

| イベント宛先選択                                                                                                   |
|----------------------------------------------------------------------------------------------------|
| システムテスト団体ーグルリン四朗                                                                                           |
| 送信したいグループを選択してください                                                                                         |
| 現在の階層: <u>クラス</u>                                                                                          |
| 全選択                                                                                                    |
| <ul> <li>○ 1年1組</li> <li>○ 1年2組</li> <li>○ 2年1組</li> <li>○ 2年2組</li> <li>○ 3年1組</li> <li>○ 3年2組</li> </ul> |
|                                                                                                    |

■メールの送信

メール件名、本文を入力して「送信」ボタンを押してください。

※送信時間を指定したい場合は、チェックボックスにチェックをいれて時間の指定をした後に「送信」ボタンを押してください。

| メール送信                                      |
|--------------------------------------------|
| システムテスト団体-東日本太郎                            |
| 宛先(グルリン四郎 🔤 🛲                              |
| 件名                                         |
|                                            |
|                                            |
| 送信時間指定                                     |
| 2014 ▼ <sup>年</sup> 1 ▼月 2 ▼日<br>0 ▼時 0 ▼分 |
| (BE)                                       |
| (0)×=_1-                                   |
| (9)ログアウト                                   |

※ご利用の団体がオプションで「承認」機能を設定している場合は、団体管理者がメール 内容を承認後、メールが送信されます。

■メールの送信完了

送信が完了すると、次の画面が表示されます

| メール送信               |
|---------------------|
| システムテスト団体-東日本太郎     |
| メールの送信に成功しました       |
| (0)メニュー<br>(9)ログアウト |

5-3開封確認メールの送信

グルリンメニューの「開封確認メール送信」を選択します。

■送信宛先選択

メールを送信したいグループを選択(チェック)して「確定」ボタンを押してください。 グループは複数選択が可能です。

| イベント宛先選択                                     |
|----------------------------------------------|
| システムテスト団体ーグルリン四朗                             |
| 送信したいグループを選択してください                           |
| 現在の階層:一最上位-                                  |
| 全選択(全解除)                                     |
| □ <u>252</u><br>□ <u>委員会</u><br>□ <u>部活動</u> |
| 確定(個別)                                       |
|                                              |

グループを選択した後、「個別」ボタンを押すと、選択されたグループの中から個人を 選択することができます。

| イベント宛先選択                                                    |
|-------------------------------------------------------------|
| システムテスト団体ーグルリン四朗                                            |
| 送信したいユーザを選択してください                                           |
| <ul> <li>✓ グルリン三郎</li> <li>□ 東日本次郎</li> <li>□ 確定</li> </ul> |
| (4)グルーブ選択に戻る                                                |
|                                                             |

また、各グループ配下の階層グループを選択する場合には、各グループ名のリンクを 選択してください。

※現在の階層と他の階層をまたぐグループ選択はできませんのでご注意ください。 配下の階層へ進んでから上位階層へ戻る場合には、画面の現在の階層に表示されている グループ名を選択してください。

| イベント宛先選択                                                                                                    |
|----------------------------------------------------------------------------------------------------|
| システムテスト団体ーグルリン四朗                                                                                                    |
| 送信したいグループを選択してください                                                                                                    |
| 現在の階層: <u>クラス</u>                                                                                                    |
| 全選択 全選択 全選択                                                                                                    |
| <ul> <li>✓ 1年1組</li> <li>○ 1年2組</li> <li>○ 2年1組</li> <li>○ 2年2組</li> <li>○ 3年1組</li> <li>○ 3年1組</li> <li>○ 3年2組</li> </ul> |
|                                                                                                    |
| ( <u>0)メニュー</u><br>( <u>9)ログアウト</u>                                                                                        |

■メールの送信

メール件名、本文を入力して「送信」ボタンを押してください。 ※送信時間を指定したい場合は、チェックボックスにチェックをいれて時間の指定をした 後に「送信」ボタンを押してください。

| メール送信                          |  |  |
|--------------------------------|--|--|
| システムテスト団体-東日本太郎                |  |  |
| 宛先 万川ン四郎 🔽 💷                   |  |  |
| 件名                             |  |  |
| <u>本文</u>                      |  |  |
|                                |  |  |
|                                |  |  |
|                                |  |  |
| 送信時間指定 🗍                       |  |  |
| ◎14 ¥年 11 ¥月 ▲ ¥日<br>● ¥時 ● ¥分 |  |  |
| (36)                           |  |  |
| (0)×=>=                        |  |  |
| (9)ログアウト                       |  |  |

※ご利用の団体がオプションで「承認」機能を設定している場合は、団体管理者がメール内 容を承認後、メールが送信されます。

■メールの送信完了

送信が完了すると、次の画面が表示されます。

| メール送信           |
|-----------------|
| システムテスト団体-東日本太郎 |
| メールの送信に成功しました   |
|                 |
| (0)メニュー         |
| <u>(9)ログアウト</u> |

#### 5-4 開封確認情報の確認

グルリンメニューの「メール送信ボックス」を選択すると、「送信メール確認」の画面が 表示されます。

一覧から送信した開封確認メールについて、宛先別に開封状況を確認できます。

●一覧の表示について 「通」・・・通常メール送信で送信されたメール 「開」・・・開封確認メール送信で送信されたメール

#### ■件名選択

送信済みの開封確認メールー覧から開封状況を見たいメールの件名を選択してください。 件名を入力しなかった場合には「無題」と表示されます。

| 送信メール確認   |                  |  |
|-----------|------------------|--|
|           | システムテスト団体ーグルリン四朗 |  |
|           |                  |  |
| 送信日       | 件名               |  |
| □開 11月28日 | <u>必ず読んでください</u> |  |
| 通 11月28日  | 連絡事項             |  |
| (削除)      |                  |  |
|           |                  |  |
|           | (0) X =          |  |
|           | <u>(9)ログアウト</u>  |  |

選択したメールの宛先別開封状況が確認できます。

| 送信メ・                         | ール確認         |  |
|------------------------------|--------------|--|
| システムき                        | テスト団体ーグルリン四朗 |  |
|                              |              |  |
| 件名                           |              |  |
| グルリンTESTメー                   | ル            |  |
| 本文                           |              |  |
| グルリンTEST 本文                  | てです。         |  |
| ○未開封者に再送信<br>再送信<br>(7)一覧に戻る |              |  |
| 名前                           | 開封状況         |  |
| グルリン三郎                       | 11月28日 10:02 |  |
| 東日本次郎                        | 未開封          |  |
| ぐるりん花子                       | 未開封          |  |
| (7)一覧に戻る                     |              |  |
|                              |              |  |
|                              | (0)メニュー      |  |

#### ■開封確認メールの再送信

確認画面の「再送信」を選択することで開封確認メールの再送信ができます。 再送信する宛先は次の2区分から選択してください。

- ① 全員に再送信
- ② 未開封者にのみ再送信

送信宛先を選択後、必要があれば、件名、本文を修正し「再送信」ボタンを押してください。

| 送信メール確認                                |                                                           |  |
|----------------------------------------|-----------------------------------------------------------|--|
| システムテスト団体ーグルリン四朗                       |                                                           |  |
|                                        |                                                           |  |
| 件名                                     |                                                           |  |
| グルリンTESTメー                             | ル                                                         |  |
| 本文                                     |                                                           |  |
| グルリンTEST 本文                            | てです。                                                      |  |
|                                        |                                                           |  |
| ●全員に再送信                                | i i i i i i i i i i i i i i i i i i i                     |  |
| ○未開封者に再                                | 送信                                                        |  |
|                                        |                                                           |  |
| e                                      | 2510                                                      |  |
| (7)—3                                  | に戻る                                                       |  |
| 夕前                                     | 1                                                         |  |
| 石即                                     | 開封状況                                                      |  |
| グルリン三郎                                 | 開封状況<br>11月28日 10:02                                      |  |
| 4前<br>グルリン三郎<br>東日本次郎                  | 開封状況<br>11月28日 10:02<br>未開封                               |  |
| ロ前<br>グルリン三郎<br>東日本次郎<br>(*るりん花子       | 開封状況       11月28日 10:02       未開封                         |  |
| ガルリン三郎<br>東日本次郎<br>ぐるりん花子<br>(7)       | 開封状況<br>11月28日 10:02<br>末開封<br>末開封<br>意に戻る                |  |
| 日前<br>グルリン三郎<br>東日本次郎<br>ぐるりん花子<br>(7) | 開封状況<br>11月28日 10:02<br>未開封<br>未開封<br><u><br/>(0)メニュー</u> |  |

次のような画面が表示されれば、開封確認メールの再送信は完了です。

| メール送信                       |
|-----------------------------|
| システムテスト団体-東日本太郎             |
| メールの送信に成功しました               |
| ( <u>0)メニュー</u><br>(9)ログアウト |

#### ■開封確認情報の削除

送信メール確認の画面で削除したいメールにチェックをし「削除」ボタンを押すことで 開封確認情報(通常送信情報も同様)の削除ができます。

|            | 送信メール確認          |        |                    |
|------------|------------------|--------|--------------------|
|            | グルリンテスト団体ーグルリン四朗 |        |                    |
|            |                  |        |                    |
|            |                  | 送信日    | 件名                 |
| $\bigcirc$ | 通                | 11月28日 | 連絡事項               |
|            | 開                | 11月28日 | <u>グルリンTESTメール</u> |
|            | 除                |        |                    |
|            | <u>"</u>         |        |                    |
|            |                  |        |                    |
|            |                  |        | <u>(0)メニュー</u>     |
|            |                  |        | <u>(9)ログアウト</u>    |

送信メール確認の画面から情報が消えていれば、開封確認メール(通常送信メールも同様)の削除は完了です。

#### 6 イベントの作成と出欠確認機能

## 6-1 イベント機能の権限および、グルリンメニュー画面について

イベント機能をご利用できるのは「イベント管理ユーザ」の方に限られます。

「一般ユーザ」の方はご利用できませんのでご注意ください。

イベント管理ユーザの方には、次のようにグルリンメニュー画面にイベントに関する メニューが表示されます。

| -         |                  |
|-----------|------------------|
|           | システムテスト団体ーグルリン四島 |
|           | メールメニュー          |
| <u>×-</u> | ル送信ボックス          |
| 通常        | メール送信            |
| 開封        | 確認メール送信          |
|           | イベントメニュー         |
| イベ        | ント確認             |
| 登録        | イベント確認           |
| イベ        | ント追加             |
|           | ユーザメニュー          |
|           | ザ管理              |
| シス・       | テムお問い合わせ         |

※イベント管理ユーザとは、「イベント管理権限」または「ユーザ管理権限」または 「グループ管理権限」または「団体管理権限」または「代表管理権限」をお持ちの ユーザです。

※一般ユーザとは、「一般権限」をお持ちのユーザです。

#### 6-2 イベントの追加

グルリンメニューから「イベントの追加」を選択します。

#### ■イベント宛先選択

イベント内容を送信したいグループを選択(チェック)して「確定」ボタンを押して ください。グループは複数選択が可能です。

| イベント宛先選択                              |
|---------------------------------------|
| システムテスト団体ーグルリン四朗                      |
| 送信したいグループを選択してください                    |
| 現在の階層:一最上位-                           |
| 全選択    全選択                            |
| □ <u>252</u><br>□ <u>委員会</u><br>□ 部活動 |
| 確定(個別)                                |
| ( <u>0)メニュー</u><br>( <u>9)ログアウト</u>   |

グループを選択した後、「個別」ボタンを押すと、選択されたグループの中から個人を 選択することができます。

| イベント宛先選択                                                  |                                     |  |
|-----------------------------------------------------------|-------------------------------------|--|
|                                                           | システムテスト団体-グルリン四朗                    |  |
| 送信したいユーザを選択してくだ                                           | さい                                  |  |
| <ul> <li>✓ グルリン三郎</li> <li>■ 東日本次郎</li> <li>確定</li> </ul> |                                     |  |
| (4)グループ選択に戻る                                              |                                     |  |
|                                                           | ( <u>0)メニュー</u><br>( <u>9)ログアウト</u> |  |

また、各グループ配下の階層グループを選択する場合には、各グループ名のリンクを 選択してください。

※現在の階層と他の階層をまたぐグループ選択はできませんのでご注意ください。 配下の階層へ進んでから上位階層へ戻る場合には、画面の現在の階層に表示されている グループ名を選択してください。

| イベント宛先選択                                                                                                   |
|----------------------------------------------------------------------------------------------------|
| システムテスト団体ーグルリン四朗                                                                                           |
| 送信したいグループを選択してください                                                                                         |
| 現在の階層: <u>クラス</u>                                                                                          |
| 全選択                                                                                                    |
| <ul> <li>○ 1年1組</li> <li>○ 1年2組</li> <li>○ 2年1組</li> <li>○ 2年2組</li> <li>○ 3年1組</li> <li>○ 3年2組</li> </ul> |
| 御鮮天王 [1国)59]                                                                                               |
| ( <u>0)メニュー</u><br>( <u>9)ログアウト</u>                                                                        |

「確定」ボタンを押すと次のような宛先確定画面が表示されます。

| イベント宛先選択         |
|------------------|
| システムテスト団体ーグルリン四朗 |
| 以下のユーザを宛先に設定します  |
| 確定               |
| 東日本次郎<br>グルリン三郎  |
| 確定               |
|                  |

宛先に間違いがなければ「確定」ボタンを押してください。

※「確定」ボタンは上下に配置されています。同機能となりますので、使用しやすいボ タンを押してください。

#### ■イベント情報追加

イベント情報項目に必要な情報を入力して、「次へ」ボタンを押してください。 ※宛先のユーザヘグループ内の出欠状況を閲覧可能にする場合には

「ユーザにグループの出欠を見せる」にチェックを入れてください。

| イベント情報追加                                                                                                    |                                     |
|----------------------------------------------------------------------------------------------------|-------------------------------------|
| システムテスト団体                                                                                                    | \$−グルリン四朗                           |
| タイトル<br>催し開催のお知らせ<br>会場<br>本校体育館<br>日時<br>2012 *年 5 *月 5 *日<br>集合場所<br>本校体育館入口<br>集合時間<br>午前10:00<br>回答期限<br>2012 *年 4 *月 27 *日<br>その他<br>ジューザにグルーブの出欠を見せる<br>次へ | トーンリレリンと国家月                         |
|                                                                                                    | ( <u>0)メニュー</u><br>( <u>9)ログアウト</u> |

## ■イベント通知メールの送信

先程入力を行ったイベント情報の通知を宛先に送信します。 メール件名、本文を入力して「送信」ボタンを押してください。

| イベント通知メール                                                                   | ,                                   |
|-----------------------------------------------------------------------------|-------------------------------------|
|                                                                             | システムテスト団体ーグルリン四朗                    |
| 件名<br>催し開催のお知らせ<br>本文<br>5月5日に催し物を開催いたします。<br>つきましては出席の可否をお知らせく<br>い。<br>送信 | くださ                                 |
|                                                                             | ( <u>0)メニュー</u><br>( <u>9)ログアウト</u> |

## ■メール送信完了

次のような画面が表示されると、イベント通知メールの送信は完了です。

| イベント情報追加            |                                     |
|---------------------|-------------------------------------|
|                     | システムテスト団体ーグルリン四朗                    |
| イベント通知メールの送信に成功しました |                                     |
|                     | ( <u>0)メニュー</u><br>( <u>9)ログアウト</u> |

## 6-3 登録イベントの確認

#### 6-3-1 イベントの確認

グルリンメニューの「登録イベントの確認」から、「6-2 イベントの追加」で 追加したイベント情報および、出欠確認が可能です。

現在登録されているイベントの一覧が表示されますので確認したいイベント名を 選択してください。イベント名を入力しなかった場合は「無題」と表示されます。

| 登録           | 登録イベント確認                                                                                                    |              |          |
|--------------|----------------------------------------------------------------------------------------------------|--------------|----------|
|              | システィ                                                                                                    | ムテスト団体ーグル    | いン四朗     |
| 日内           | t I                                                                                                    | イベント         | 名        |
| () 12月28日    | 1                                                                                                    | 「ち上げ         |          |
| □ 11月27日     |                                                                                                    | EST          |          |
|              |                                                                                                    |              |          |
| 削除           |                                                                                                    |              |          |
|              |                                                                                                    |              |          |
| 5            |                                                                                                    |              |          |
|              |                                                                                                    | <u>(0)</u> × |          |
|              |                                                                                                    | (9)ロク        | アウト      |
| 名を選択すると、詳細   | 画面カ                                                                                                    | 「表示され        | ぃます      |
| 登録・          | イベン                                                                                                    | ト確認          |          |
|              | :17=1                                                                                                    | ・ テフトロディオーバー | ur main  |
|              | 27.51                                                                                                    | 47 APUI 9797 | W) Jespi |
| 変更           |                                                                                                    | 与送信          |          |
| タイトル:        | 打ち上げ                                                                                                    |              |          |
| 日付:          | 2014年12                                                                                                    | 月28日         |          |
| 時間 ::        | 18:30                                                                                                    |              |          |
| 場所:          | イベント                                                                                                    | 会場           |          |
| 果台場所:        | イベント                                                                                                    | 会場           | -t-      |
| その個 ::       | 云則は一                                                                                                    | X300013 C    | 9        |
| 5            | ループ核                                                                                                    | 索            |          |
| (~全体~        |                                                                                                    | ▼ 検索         |          |
| 出席:1         | 欠席:0                                                                                                    | 未回答:         | 4        |
| 名前           | 出欠                                                                                                    | 回答日          | 備考       |
| グルリン三郎       | 出席                                                                                                    | 11月28日       |          |
| 東日本次郎        | 未回答                                                                                                    |              |          |
| グルリン次郎       | 未回答                                                                                                    |              |          |
| 東 花子         | 未回答                                                                                                    |              |          |
|              | 未回答                                                                                                    |              |          |
| ヴルグル愛子       | A CONTRACTOR OF A CONTRACTOR OFTA CONTRACTOR OFTA CONTRACTOR OFTA CONTRACTOR O |              |          |
| ヴルヴル愛子<br>(2 | "<br>)一覧にI                                                                                                    | 実る           |          |
| ヴルヴル愛子<br>(7 | 。<br>)一覧にI                                                                                                    | <u> 美る</u>   |          |

「グループ選択」でグループを選び、「選択」ボタンを押すと、グループごとの 出欠状況を確認することができます。

## 6-3-2 イベント情報の変更

詳細画面の「変更」を選択することでイベントの変更ができます。 内容に変更を加え、「変更」ボタンを押してください。

| イ         | ベントの変更           |
|-----------|------------------|
|           | システムテスト団体ーグルリン四島 |
|           | <u>(4)前に戻る</u>   |
| タイトル      |                  |
| 「打ち上げ     | )                |
| 日付        |                  |
| 2014 了年   | 12 7月 1 7日       |
| 時間        |                  |
| 18:30     | )                |
| 場所        |                  |
| イベント会場    | )                |
| 集合場所      |                  |
| イベント会場    |                  |
| その他       |                  |
| 会費は一人5,00 | 00円です            |
| 回答期限      |                  |
| 2014 了年   | 11 7月 25 7日      |
| のユーザに     | グループの出欠を見せる      |
|           |                  |
|           | 変更               |
|           |                  |
|           | ( <u>0)メニュ</u> - |
|           | <u>(9)ログアウ</u>   |

これでイベントの変更は完了です。

次に、変更を行ったイベントについて、再度メールにて利用者へ通知を行います。 送信する宛先は次の3区分から選択してください。

- ① 全員に再送信
- ② 出席者にのみ再送信
- ③ 未回答者にのみ再送信

送信宛先を選択後、メール件名、本文を入力し「送信」ボタンを押してください。

|                                                                                  | イベント情報(       | の変更        |                                     |
|----------------------------------------------------------------------------------|---------------|------------|-------------------------------------|
|                                                                                  |               | システムテスト団体- | -グルリン四朗                             |
|                                                                                  | イベント内容を変更しました |            |                                     |
| <ul> <li>●全員に再送信</li> <li>○出席者にのみ再送信</li> <li>○未回答者にのみ再送信</li> </ul>             |               |            |                                     |
| 件名<br>打ち上げの日程を変更しました<br>本文<br>開催日を5月11日から5月18日に変更しまし<br>た。もう一度出席の可否をご回答くださ<br>い。 |               |            |                                     |
|                                                                                  | 送信            | M          |                                     |
| 名前                                                                               |               | 回答日        | 備考                                  |
| グルリン三郎<br>東日本次郎                                                                  | 出席<br>  未回答   | 2012-04-05 |                                     |
|                                                                                  | <u>送信</u>     |            |                                     |
|                                                                                  |               |            | ( <u>0)メニュー</u><br>( <u>9)ログアウト</u> |

次のような画面が表示されれば、イベント情報の変更手続きは完了です。

| イベントメール再送信           |                                     |
|----------------------|-------------------------------------|
|                      | システムテスト団体ーグルリン四朗                    |
| イベント通知メールの再送信に成功しました |                                     |
| (7)一覧に戻る             |                                     |
|                      |                                     |
|                      | ( <u>0)メーユー</u><br>( <u>9)ログアウト</u> |

## 6-3-3 イベント情報の削除

登録イベント確認の画面で、削除したいイベントのチェックボックスにチェックをし 「削除」を選択することでイベントの削除ができます。

| 登録イベント確認         |        |                 |
|------------------|--------|-----------------|
| システムテスト団体ーグルリン四朗 |        |                 |
|                  | 日付     | イベント名           |
|                  | 12月28日 | 打ち上げ            |
|                  | 11月27日 | TEST            |
| 削除               | )      |                 |
|                  |        |                 |
|                  |        | <u>(0)メニュー</u>  |
|                  |        | <u>(9)ログアウト</u> |

「削除」を選択すると確認画面が表示されますので、再度「削除」ボタンを押してくだ さい。

| イベント削除           |  |  |
|------------------|--|--|
| システムテスト団体ーグルリン四朗 |  |  |
| 以下のイベントを削除します    |  |  |
| 打ち上げ             |  |  |
| 創除               |  |  |
| (7)一覧に戻る         |  |  |
|                  |  |  |

次のような画面が表示されれば、イベント情報の削除は完了です。

| イ           | ベント削除            |  |
|-------------|------------------|--|
| 5           | システムテスト団体ーグルリン四朗 |  |
| イベントを削除しました |                  |  |
| C           | 7)一覧に戻る          |  |
| (0)X=       |                  |  |
|             | <u>(9)ログアウト</u>  |  |

## 7 その他の機能

## 7-1 ご利用団体変更機能

複数の団体への利用登録をされている場合には、

グルリンメニュー画面から「利用団体の変更」を行うことで切り替えることが可能です。 ■グルリンメニュー画面

メニュー画面右上に表示されているご利用団体名称のリンクを選択してください。

| グルリンメニュー                                                     |                        |
|--------------------------------------------------------------|------------------------|
|                                                              | <u>システムテスト団体</u> -東 花子 |
| <b>ユーザメニュー</b><br>イベント情報の確認                                  |                        |
| メールメニュー<br>通常メール送信<br>開 <u>封確認メール送信</u><br>開封確認メール <u>送信</u> |                        |
| <u>ユーザ管理メニュー</u><br>ユーザ管理                                    |                        |
|                                                              | (b)ロ <i>ガマ</i> ウト      |
|                                                              | <u>は同い合わせ送信フォーム</u>    |

■利用団体の選択

変更する利用団体を選択してください。

| システムテスト団体-東 花子                      |
|-------------------------------------|
|                                     |
|                                     |
|                                     |
| ( <u>0)メニュー</u><br>( <u>9)ログアウト</u> |
|                                     |

#### ■変更完了

次の画面が表示され変更が完了します。

| グルリン利用団体の変  | 更                                   |
|-------------|-------------------------------------|
|             | グルリンテスト団体-東 花子                      |
| 利用団体を変更しました |                                     |
|             | ( <u>0)メニュー</u><br>( <u>9)ログアウト</u> |

## 7-2 ログアウト

本システムの利用を終了する際にはログアウトしてください。 ログアウトは各画面右下の「ログアウト」のリンクを選択してください。

|            |    | 管理者イベン | ント確認        |           |                                    |
|------------|----|--------|-------------|-----------|------------------------------------|
|            |    |        | Ŷ           | /ステムテスト団体 | ニグルリン四朗                            |
|            | 日付 |        |             | イベント名     |                                    |
| 2012-05-18 |    |        | <u>打ち上げ</u> |           |                                    |
|            |    |        |             |           |                                    |
|            |    |        |             |           | <u>(0)メニュー</u><br>( <u>9)ログアウト</u> |

■ログアウト完了

次の画面が表示されログアウトが完了します。

| ログアウト                                 |  |
|---------------------------------------|--|
|                                       |  |
|                                       |  |
| · · · · · · · · · · · · · · · · · · · |  |
|                                       |  |

## 7-3 お問合せ送信フォーム

本システムご利用に関するお問合せを受付けております。

グルリンユーザメニューの「システムお問い合わせ」を選択してください。

| ŝ    | ノステムテスト団 | (本-グルリン |
|------|----------|---------|
| ×    | ールメニュー   | -       |
| メール送 | 信ボックス    |         |
| 通常メー | ル送信      |         |
| 開封確認 | メール送信    |         |
| 11   | ベントメニュー  | -       |
| イベント | 確認       |         |
| 登録イベ | ント確認     |         |
| イベント | 追加       |         |
| ュ    | ーザメニュー   | -       |
| ユーザ管 | 理        |         |
| システム | お問い合わせ   | t       |

## ■お問合せ送信フォーム

タイトル、カテゴリー選択、内容を入力後「送信」ボタンを押してください。

| お問い合わせ送信フォ                                                                  | ·Д                                  |
|-----------------------------------------------------------------------------|-------------------------------------|
|                                                                             | システムテスト団体-グルリン四朗                    |
| タイトル<br>お問い合わせの件名を入力                                                        |                                     |
| カテゴリー<br><ul> <li>ご質問</li> <li>○ご要望</li> <li>○障害報告</li> <li>○その他</li> </ul> |                                     |
| 内容<br>お問い合わせの内容を記載。                                                         |                                     |
| 送信                                                                          | M                                   |
|                                                                             | ( <u>0)メニュー</u><br>( <u>9)ログアウト</u> |

## ■送信完了

次の画面が表示され、送信が完了します。

担当から回答させていただきます。

| お問い合わせ送信フォーム                        |
|-------------------------------------|
| システムテスト団体ーグルリン四朗                    |
| お問い合わせを承りました                        |
| ( <u>0)メニュー</u><br>( <u>9)ログアウト</u> |

## 7-4 アクセスキーについて

本システムには一部アクセスキーの設定をしております。 各画面の中に(0~9)の数字が表示されている項目については 携帯電話のキー(0~9)に割り当てられていますので、該当の番号を入力することで 選択することが可能です。

| イベントメール再送信                          |
|-------------------------------------|
| システムテスト団体ーグルリン四朗                    |
| イベント通知メールの再送信に成功しました                |
| (7)一覧に戻る                            |
|                                     |
| ( <u>0)メニュー</u><br>( <u>9)ログアウト</u> |

## 7-5 PCからの利用について

本システムをPCからもご利用できます。

PCからグルリンのURL [http://www.gururing.com] ヘアクセスいただき、 「ユーザ I D」「パスワード」認証にてご利用が可能です。

| グルリン認証 |
|--------|
|        |
| ユーザID  |
| パスワード  |
| (記語)   |
|        |

#### 7-6メール承認機能について

<承認方法について>

メニューから「メール送信承認」をクリックすると、承認リストが表示されます。 該当する件名をクリックし、内容を承認した後「承認」ボタンを押すとメールが送信 されます。「却下」を押すと、メールは送信されず「否」として一覧に表示されます。

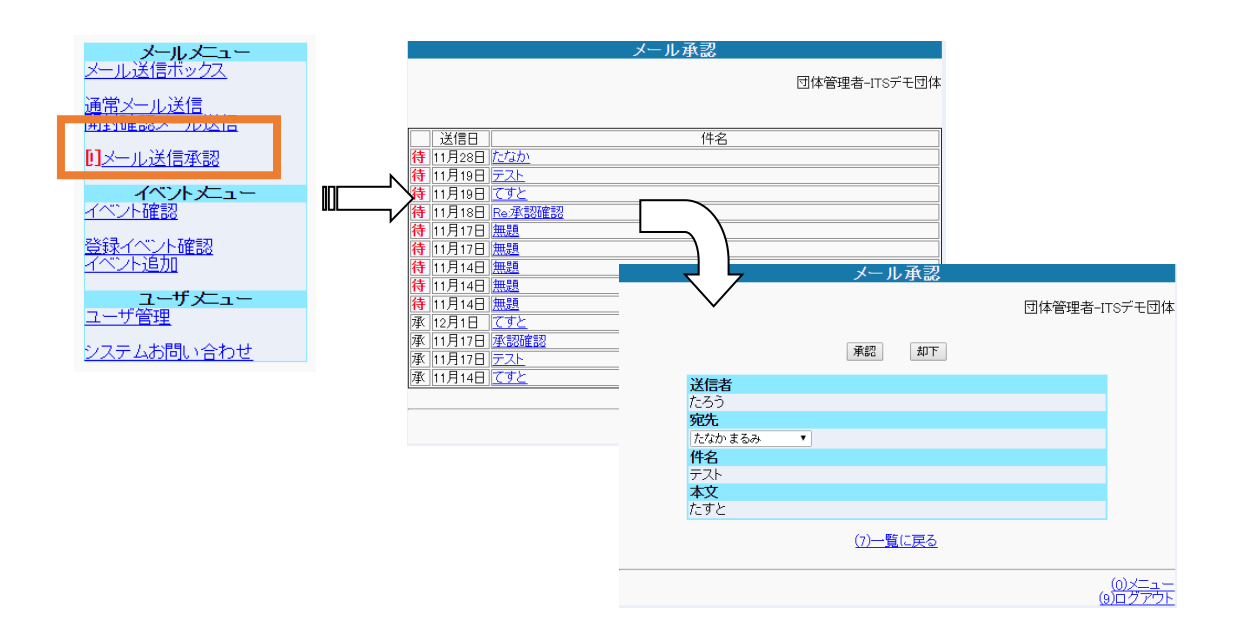

■ グルリンユーザーズマニュアル ■ Ver 2.1

(㈱東日本計算センター Rights Reserved. East Japan Accounting Center Co.,Ltd. 2012